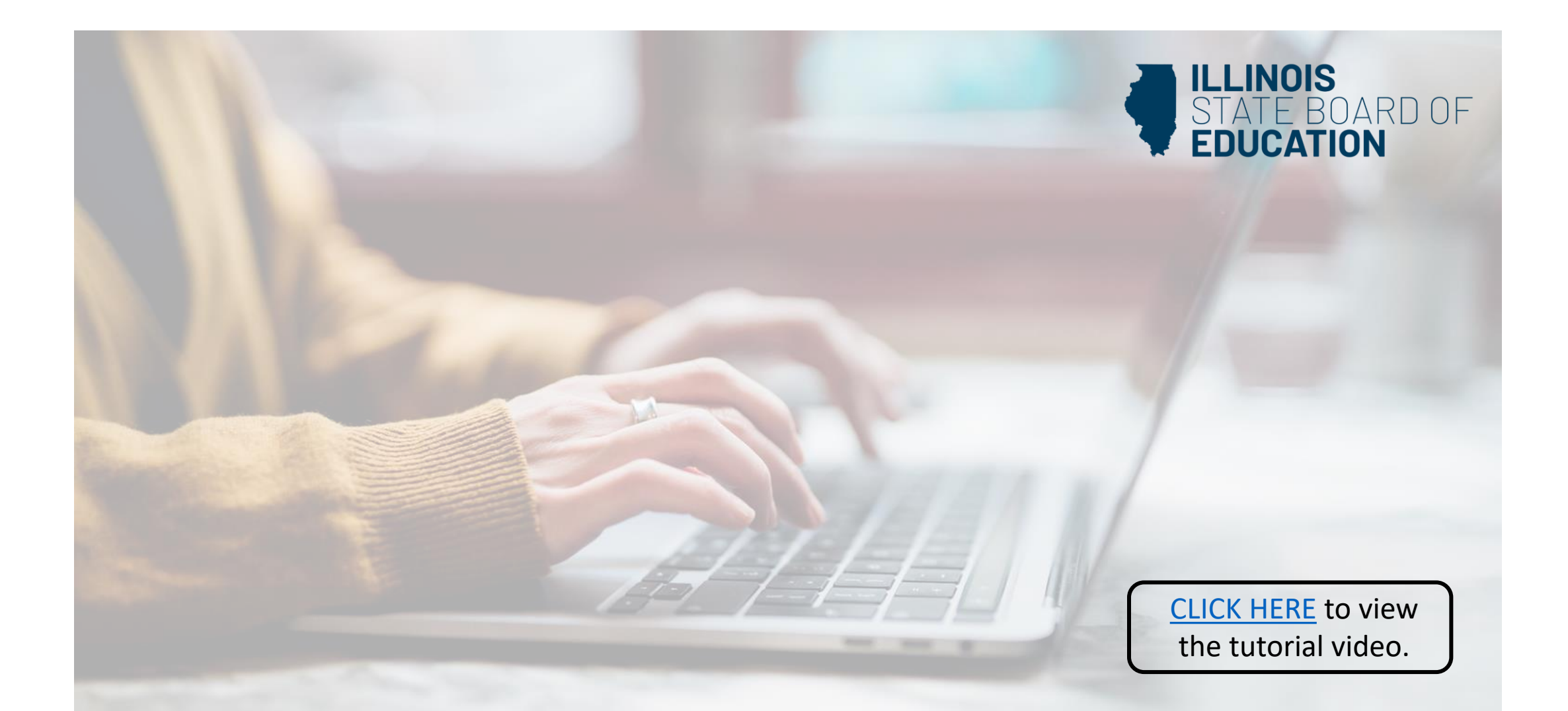

## How to Apply for Visiting International Educator (VIT)

Educator License with Stipulations (ELS)

Handheld devices, tablets and Macs are not compatible with our system. Please make sure you are using a desktop or laptop computer for the most optimal experience.

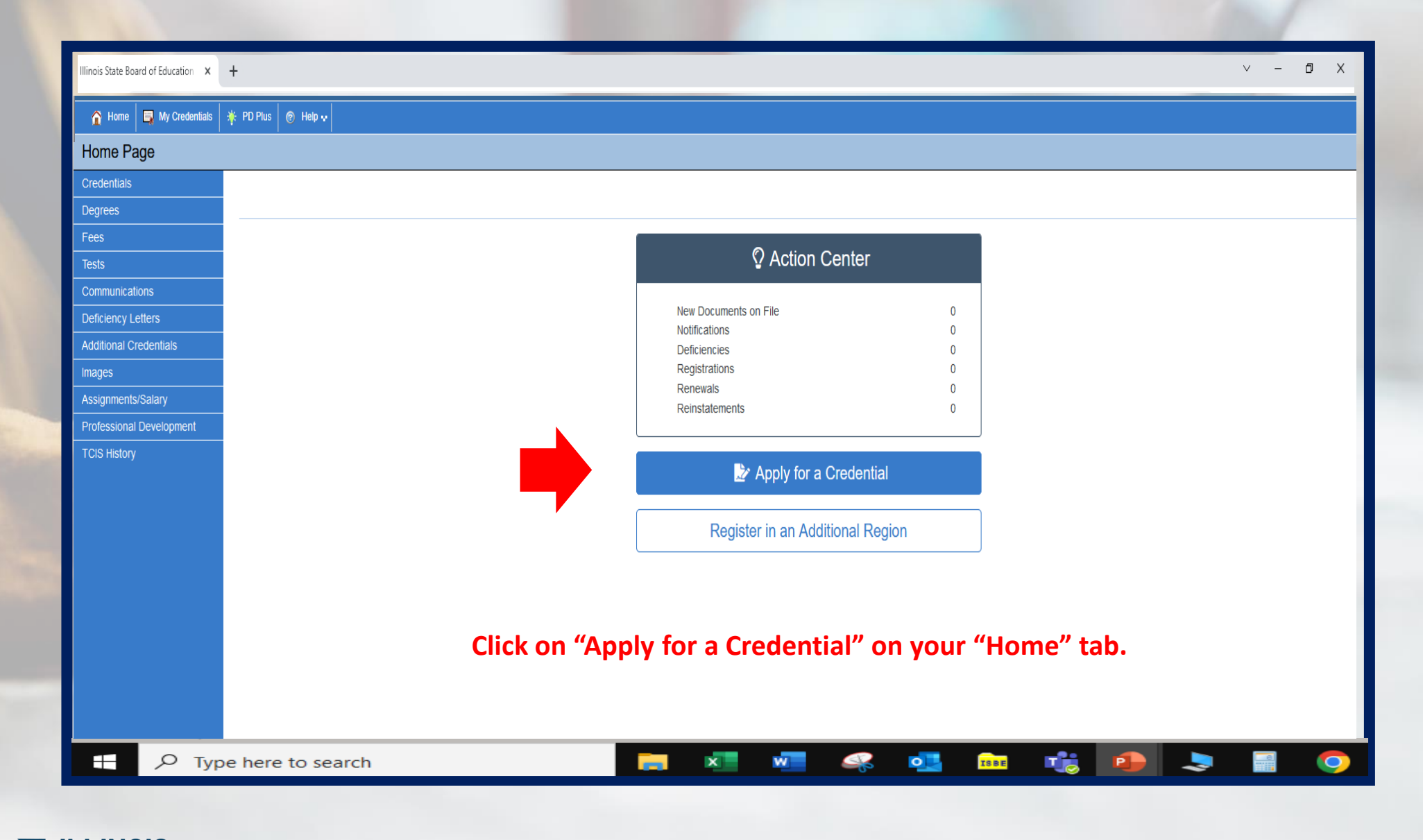

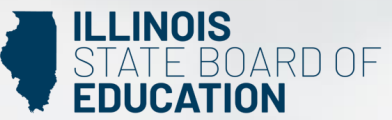

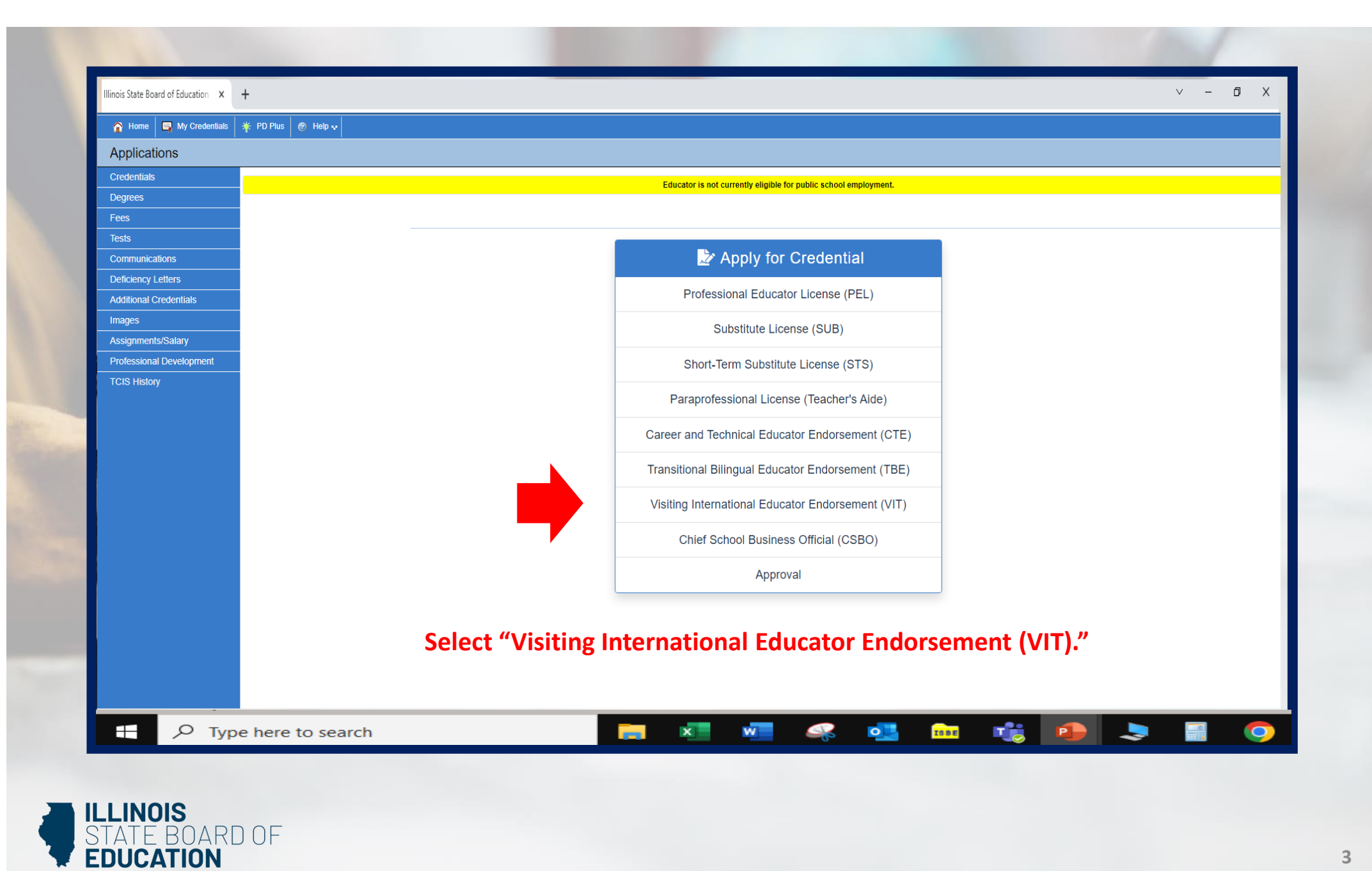

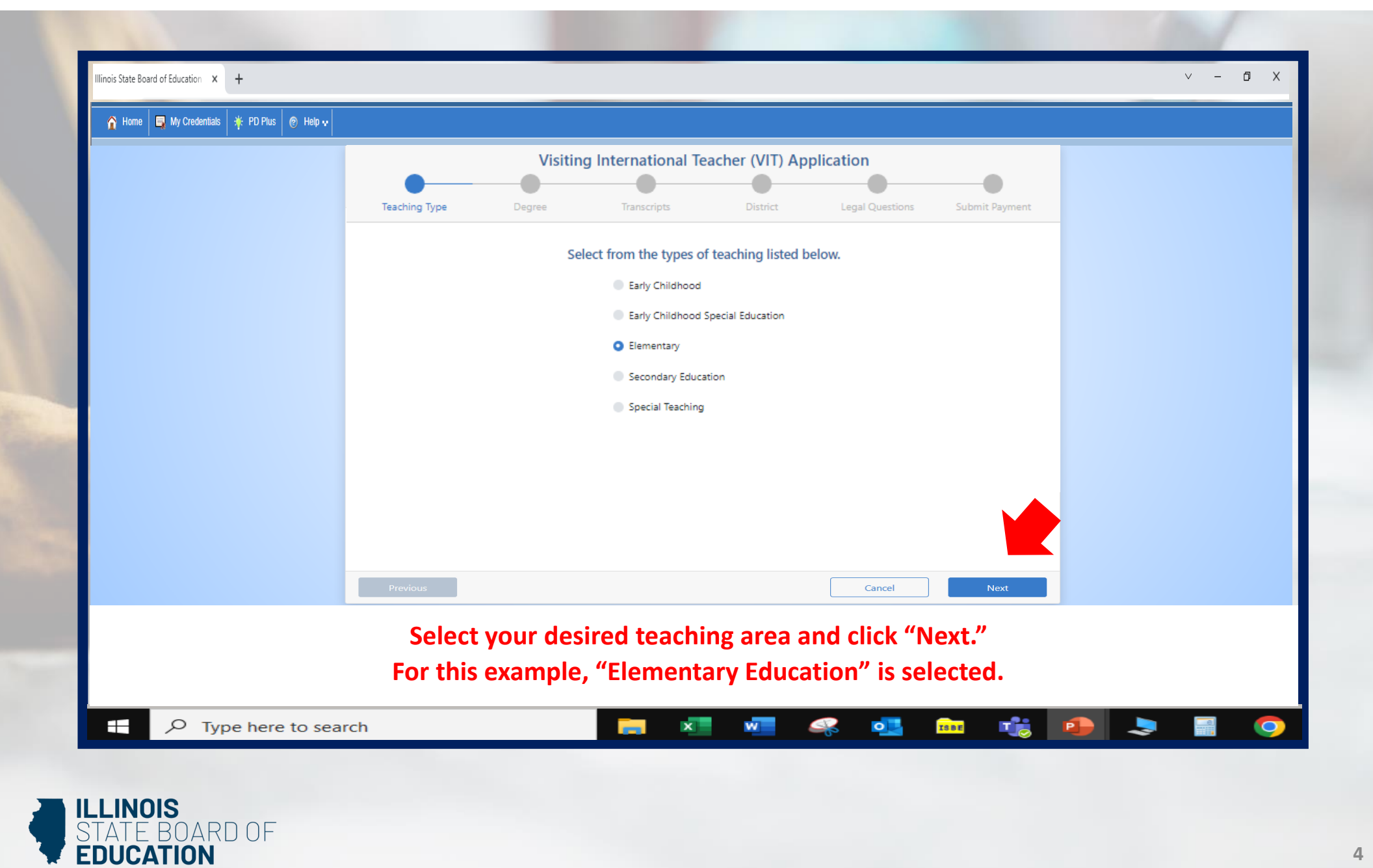

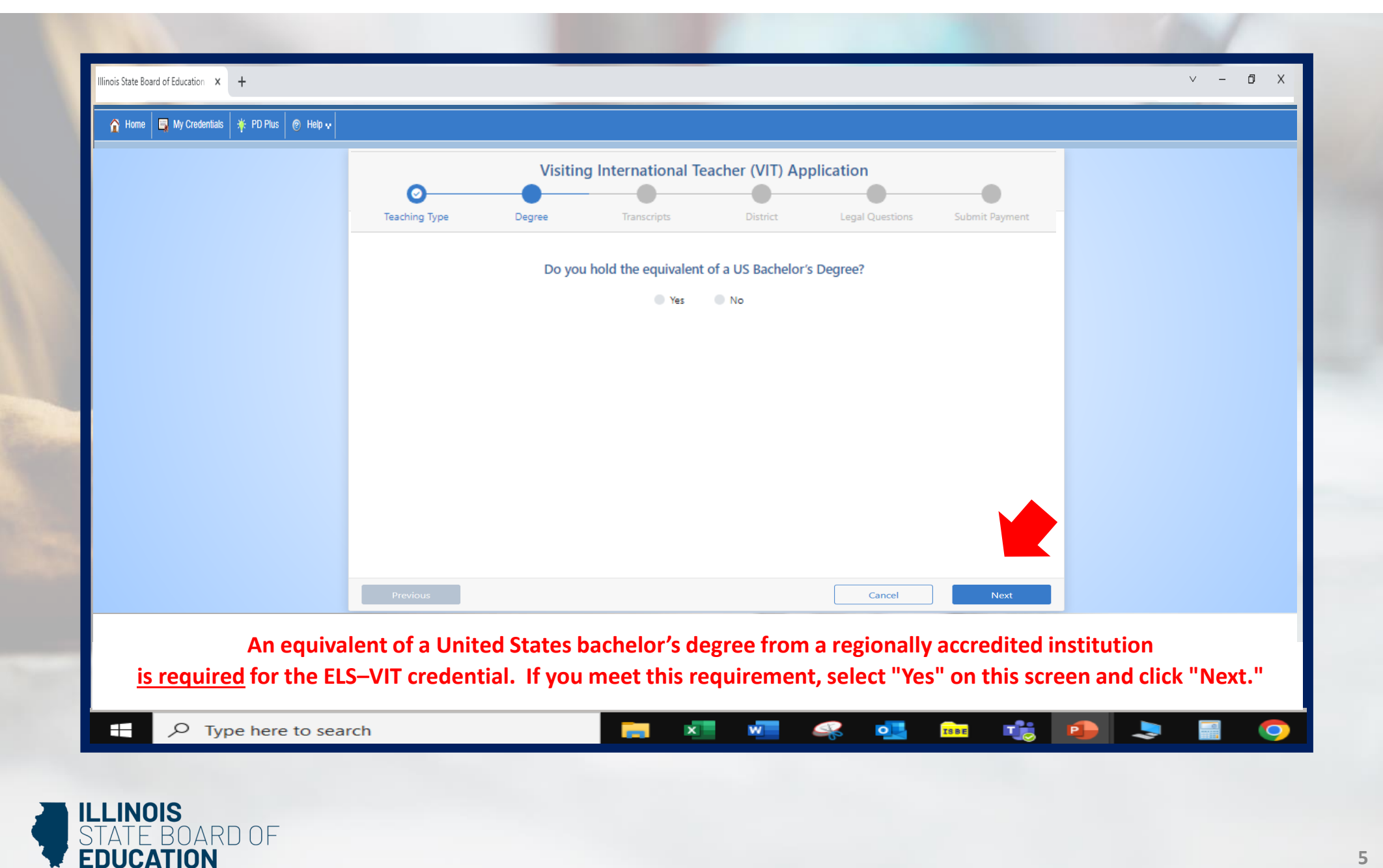

|                                                      | O<br>Teaching Type                                               | Visitin<br>O<br>Degree                        | g International Te                              | Acher (VIT) Application                   |                                  | Submit Payment                                   |                                                       |       |
|------------------------------------------------------|------------------------------------------------------------------|-----------------------------------------------|-------------------------------------------------|-------------------------------------------|----------------------------------|--------------------------------------------------|-------------------------------------------------------|-------|
|                                                      |                                                                  | Illinois State University, I                  | Enter Transcrij                                 | ot Information                            | On Record                        |                                                  |                                                       |       |
|                                                      |                                                                  | Heartland Community Co                        | ollege, Illinois                                |                                           | On Record                        |                                                  |                                                       |       |
| Heartland Community College, Illinois                | Previous                                                         | ancel + Add<br>On Record                      |                                                 |                                           | Cancel                           | Next                                             |                                                       |       |
| If you have tra<br>However, if you do<br>Click on "I | anscripts alread<br>9 <u>not</u> have any tr<br>Enter Transcript | y on file, the<br>anscripts of<br>Information | ey will be lis<br>n file, you w<br>n" and enter | ted on this<br>ill need to<br>your instit | add the trans<br>tution's infori | an click "Next<br>cript informa<br>mation then o | t" at this point.<br>ation on this sc<br>click "Add." | reen. |

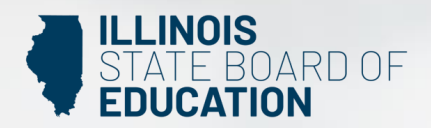

|                                        | Ø0                                      |                                       | eacher (VII) Appl            | pplication               |                             |                                |          |
|----------------------------------------|-----------------------------------------|---------------------------------------|------------------------------|--------------------------|-----------------------------|--------------------------------|----------|
|                                        | Teaching Type De                        | gree Transcripts                      | District                     | Legal Questions          | Submit Payment              |                                |          |
|                                        |                                         | Please indicate r                     | occuiting district           |                          |                             |                                |          |
|                                        |                                         | Please indicate re                    | ecruiting district.          |                          |                             |                                |          |
|                                        |                                         | County                                |                              |                          |                             |                                |          |
|                                        | Rock Island                             |                                       |                              |                          |                             |                                |          |
|                                        |                                         | Region                                |                              |                          |                             |                                |          |
|                                        |                                         | ROCK ISLAND ROE                       |                              | ~                        |                             |                                |          |
|                                        |                                         | District                              |                              |                          |                             |                                |          |
|                                        |                                         | Moline USD 40                         |                              | ~                        |                             |                                |          |
|                                        |                                         |                                       |                              |                          |                             |                                |          |
|                                        | Previous                                |                                       |                              | Cancel                   | Next                        |                                |          |
| Use the drop<br>When finished, click " | down boxes to se<br>Next." In this exan | elect your recru<br>nple, Rock Island | iting distri<br>, Rock Islar | ct by cour<br>nd ROE, an | nty, region,<br>d Moline US | and district.<br>3D 40 area is | selected |
| ₽ Type here to sea                     | arch                                    | <b>—</b> ×                            | w 4                          | ş 💶                      | ISBE T                      | <b>•</b>                       |          |

7

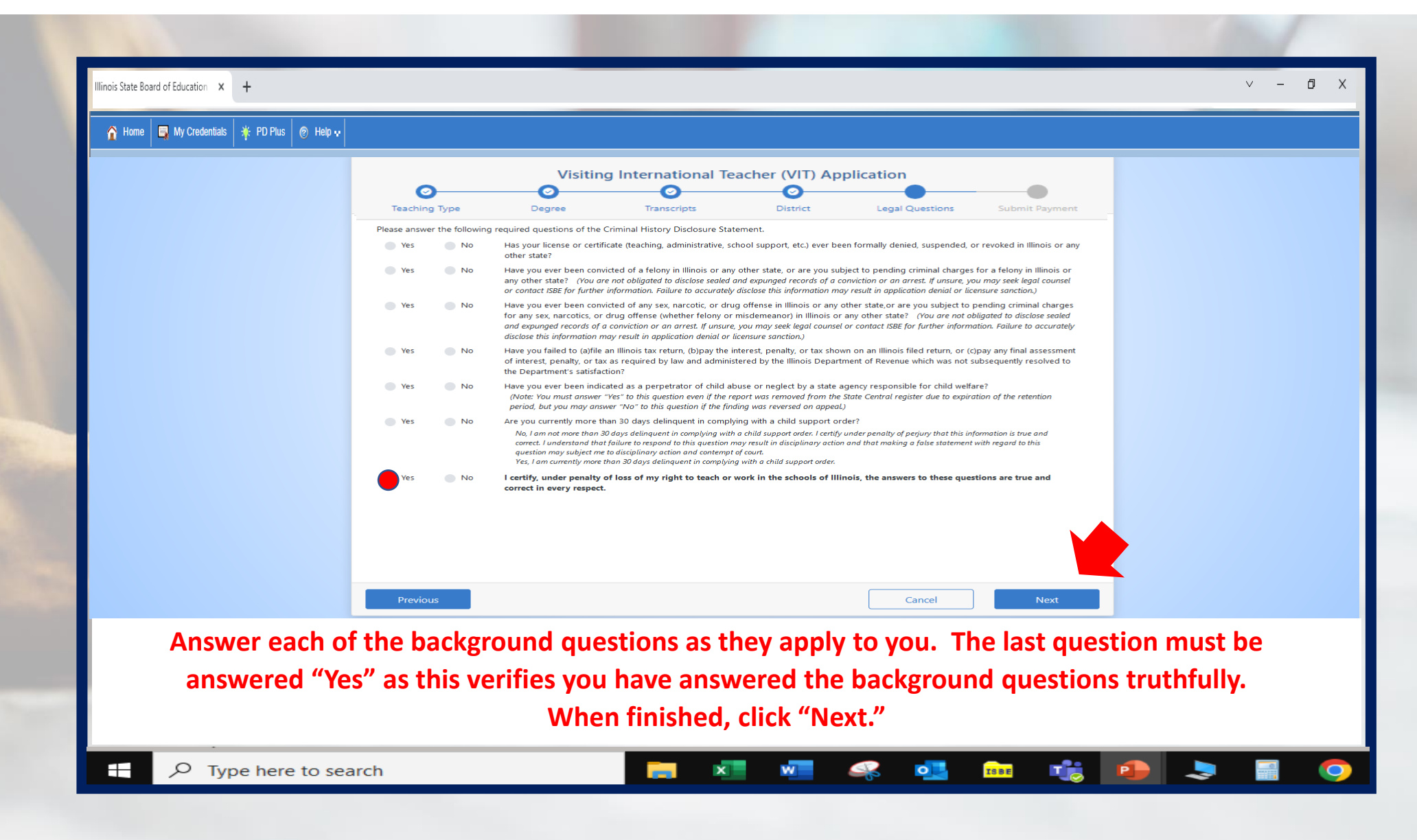

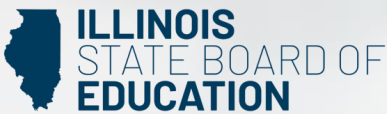

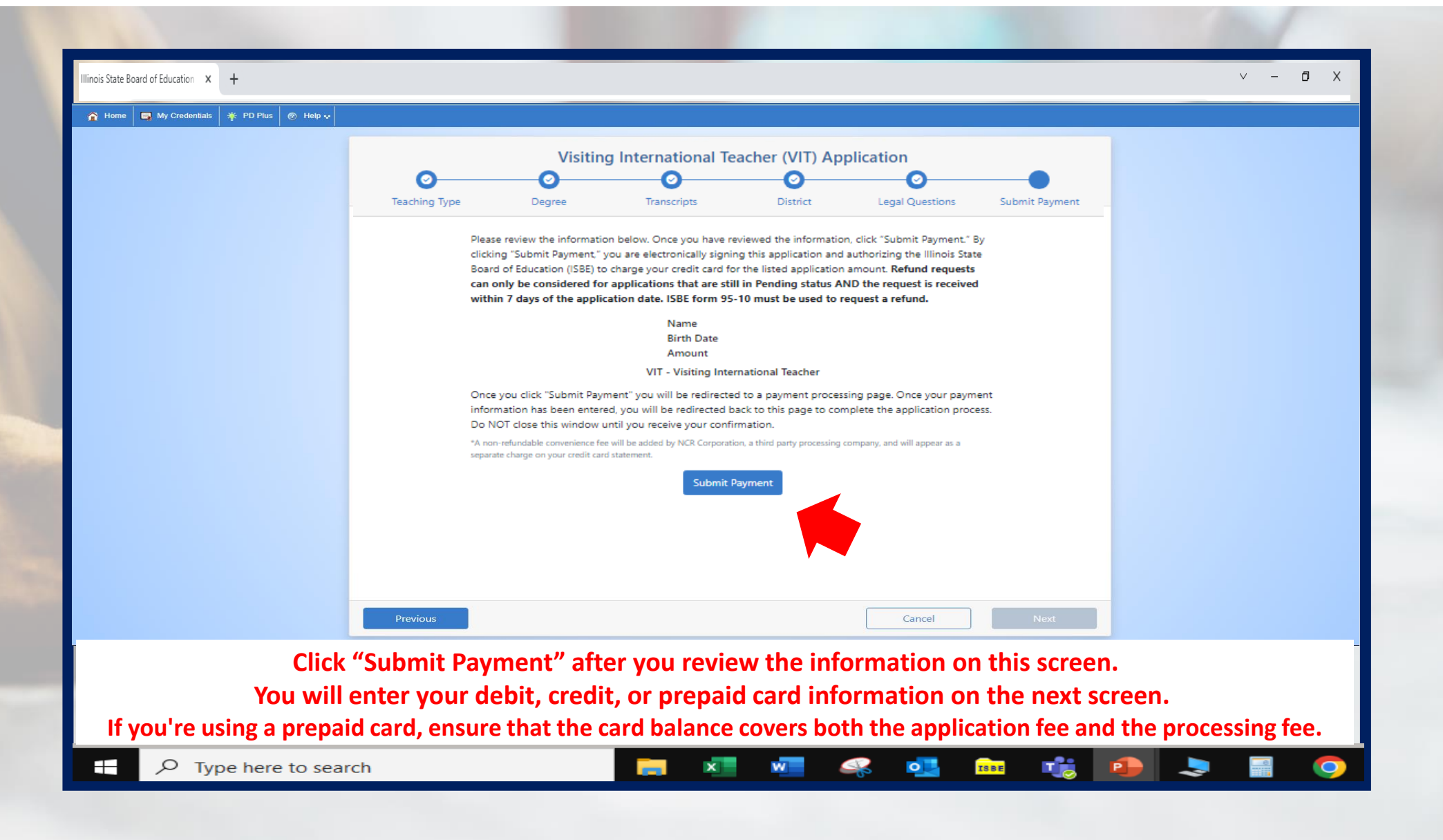

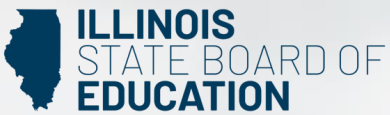

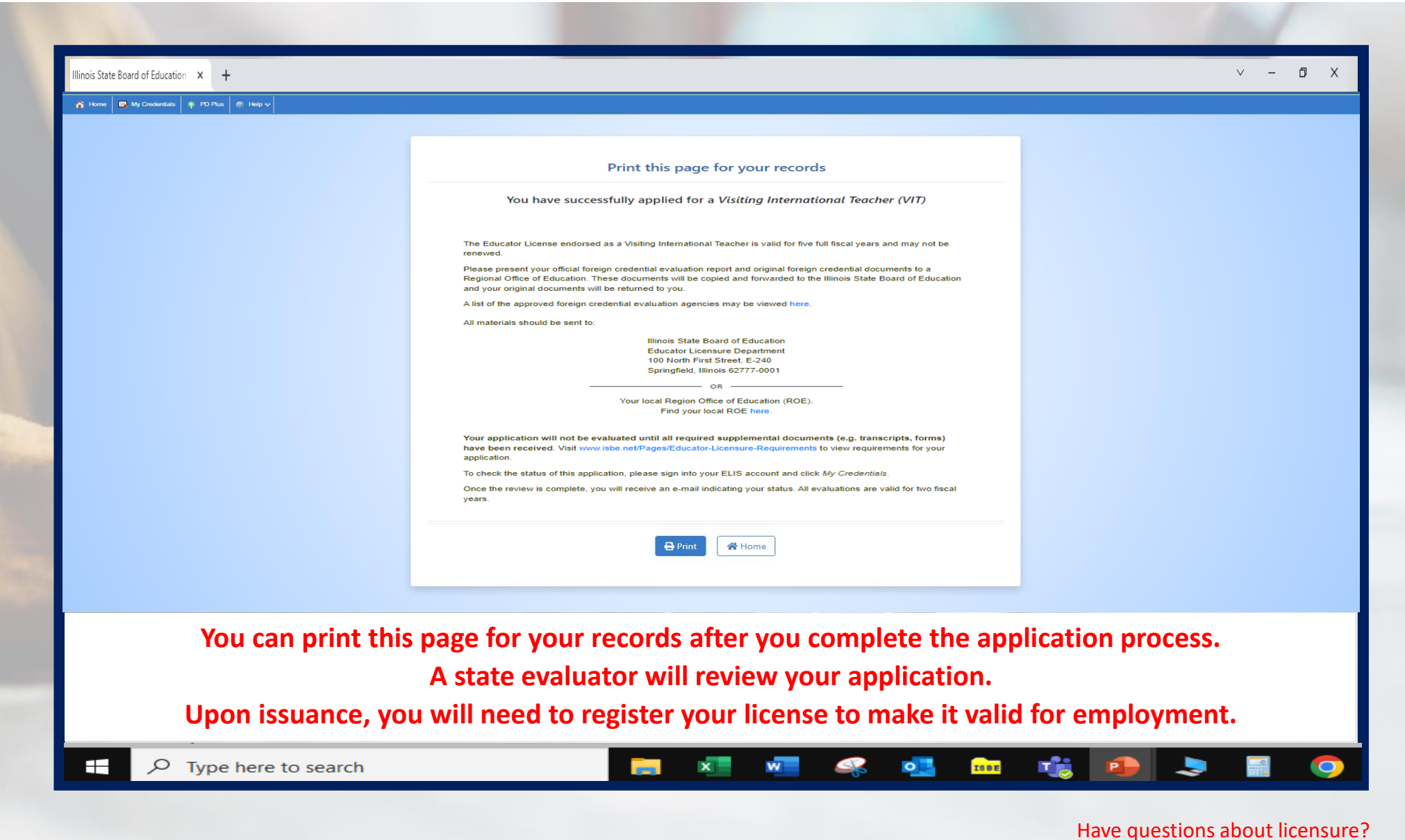

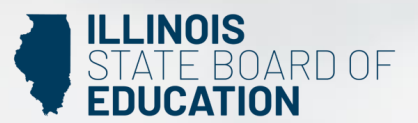

Contact your nearest <u>Regional Office of Education or Intermediate Service Center</u>. Visit our <u>ISBE License Renewal</u> page for additional information regarding renewal requirements.